# CUCM和VCS之間的安全SIP中繼配置示例

# 目錄

 簡介

 必要條件

 需求

 採用元件

 設定

 網路圖表

 獲取VCS證書

 生成和上傳VCS自簽名證書

 將自簽名證書從CUCM伺服器新增到VCS伺服器

 將證書從VCS伺服器上傳到CUCM伺服器

 SIP連線

 驗證

 疑難排解

 相關資訊

# 簡介

本文說明如何在Cisco Unified Communications Manager(CUCM)和Cisco TelePresence Video Communication Server(VCS)之間建立安全會話發起協定(SIP)連線。

CUCM和VCS緊密整合。由於影片終端可以在CUCM或VCS上註冊,因此裝置之間必須存在SIP中 繼。

# 必要條件

### 需求

思科建議您瞭解以下主題:

- 思科整合通訊管理員
- Cisco TelePresence視訊通訊伺服器
- 憑證

### 採用元件

本文件所述內容不限於特定軟體和硬體版本。此示例使用Cisco VCS軟體版本X7.2.2和CUCM版本

本文中的資訊是根據特定實驗室環境內的裝置所建立。文中使用到的所有裝置皆從已清除(預設))的組態來啟動。如果您的網路正在作用,請確保您已瞭解任何指令可能造成的影響。

# 設定

確保證書有效,將證書新增到CUCM和VCS伺服器,以便它們信任彼此的證書,然後建立SIP中繼 。

### 網路圖表

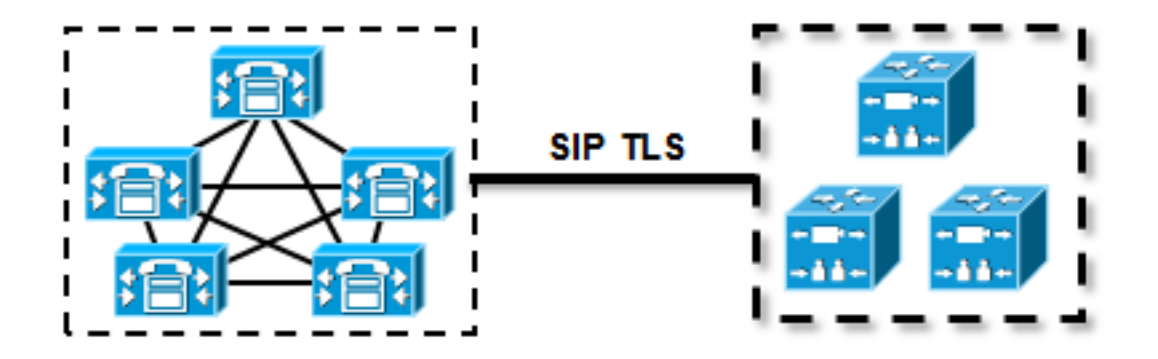

### 獲取VCS證書

預設情況下,所有VCS系統都附帶臨時證書。在管理頁面上,導航到Maintenance > Certificate management > Server certificate。按一下「Show server certificate」,便會開啟一個新視窗,其中 包含憑證的原始資料:

| Server certificate                                                                                                    |                                  |  |  |  |  |
|----------------------------------------------------------------------------------------------------|----------------------------------|--|--|--|--|
| Note: This VCS is part of a cluster but is not the configuration master. Any configuration changes made on this VCS may be lost. More information can be found on the Clustering help page. |                                  |  |  |  |  |
| Server certificate data                                                                                                    |                                  |  |  |  |  |
| Server certificate                                                                                                    | PEM File Show server certificate |  |  |  |  |
| Currently loaded certificate expires on                                                                                                    | Sep 30 2014                      |  |  |  |  |
|                                                                                                    |                                  |  |  |  |  |
| Reset to default server certificate                                                                                                    |                                  |  |  |  |  |
|                                                                                                    |                                  |  |  |  |  |

#### 以下是原始憑證資料範例:

#### ----BEGIN CERTIFICATE-----

MIIDHzCCAoigAwIBAgIBATANBgkqhkiG9w0BAQUFADCBmjFDMEEGA1UECgw6VGVt cG9yYXJ5IENlcnRpZmljYXRlIDU4Nzc0NWYwLTI5YTAtMTFlMy1hNTE4LTAwNTA1 Njk5NWI0YjFDMEEGA1UECww6VGVtcG9yYXJ5IENlcnRpZmljYXRlIDU4Nzc0NWYw LTI5YTAtMTFlMy1hNTE4LTAwNTA1Njk5NWI0YjEOMAwGA1UEAwwFY2lzY28wHhcN MTMwOTMwMDcxNzIwWhcNMTQwOTMwMDcxNzIwWjCBmjFDMEEGA1UECgw6VGVtcG9y YXJ5IENlcnRpZmljYXRlIDU4Nzc0NWYwLTI5YTAtMTFlMy1hNTE4LTAwNTA1Njk5 NWI0YjFDMEEGA1UECww6VGVtcG9yYXJ5IENlcnRpZmljYXRlIDU4Nzc0NWYwLTI5 YTAtMTFlMy1hNTE4LTAwNTA1Njk5NWI0YjEOMAwGA1UEAwwFY2lzY28wgZ8wDQYJ KoZIhvcNAQEBBQADgY0AMIGJAoGBAKWvob+Y1zrKoAB5BvPsGR7aVfmTYPipL0I/ L21fyyjoO5qv9lzDCgy7PFZPxkD1d/DNLIgp1jjUqdfFV+64r80kESwB0+4DFlut tWZLQ1uKzzdsmvZ/b41mEtosElHNxH7rDYQsqdRA4ngNDJVl0gVFCEV4c7ZvAV4S E8m9YNY9AgMBAAGjczBxMAkGA1UdEwQCMAAwJAYJYIZIAYb4QgENBBcWFVRlbXBv cmFyeSBDZXJ0aWZpY2F0ZTAdBgNVHQ4EFgQU+knGYkeeiWqAjORhzQqRCHba+nEw HwYDVR0jBBgwFoAUpHCEOXsBH1AzZN153S/Lv6cxNDIwDQYJKoZIhvcNAQEFBQAD gYEAZklIMSfi49p1jIYqYdOAIjOiashYVfqGUUMFr4V1hokM90ByGGTbx8jx6Y/S p1SyT4ilU5uiY0DD18EkLzt8y3jFNPmHYAw/f2fB9J3mDAqbiQdmbLAeD2RRUsy7 1Zc3zT16WL6hsj+90GASI/TGthQ2n7yUWP16CevopbJe1iA= -----END CERTIFICATE-----

您可以解碼證書,並檢視證書資料,方法是在本地PC上使用OpenSSL,或使用線上證書解碼器(例 如<u>SSL Shopper)</u>:

Certificate Information: Common Name: disco Organization: Temporary Certificate 587745f0-29a0-11e3-a518-005056995b4b Organization Unit: Temporary Certificate 587745f0-29a0-11e3-a518-005056995b4b Valid From: September 30, 2013 Valid To: September 30, 2014 Issuer: disco, Temporary Certificate 587745f0-29a0-11e3-a518-005056995b4b Key Size: 1024 bit Serial Number: 1 (0x1)

### 生成和上傳VCS自簽名證書

由於每個VCS伺服器都有一個具有相同公用名稱的證書,因此需要將新證書放在伺服器上。您可以 選擇使用自簽名的憑證或由憑證授權單位(CA)簽名的憑證。 有關此過程的詳細資訊,請參閱<u>Cisco</u> <u>TelePresence Certificate Creation and Use with Cisco VCS Deployment Guide</u>。

以下過程介紹了如何使用VCS本身生成自簽名證書,然後上傳該證書:

1. 以root使用者身份登入到VCS,啟動OpenSSL並生成私鑰:

2. 使用此私鑰可產生憑證簽署請求(CSR):

OpenSSL> req -new -key privatekey.pem -out certcsr.pem You are about to be asked to enter information that will be incorporated into your certificate request. What you are about to enter is what is called a Distinguished Name or a DN. There are quite a few fields but you can leave some blank For some fields there will be a default value, If you enter '.', the field will be left blank.

```
Country Name (2 letter code) [AU]:BE

State or Province Name (full name) [Some-State]:Vlaams-Brabant

Locality Name (eg, city) []:Diegem

Organization Name (eg, company) [Internet Widgits Pty Ltd]:Cisco

Organizational Unit Name (eg, section) []:TAC

Common Name (e.g. server FQDN or YOUR name) []:radius.anatomy.com

Email Address []:

Please enter the following 'extra' attributes

to be sent with your certificate request

A challenge password []:

An optional company name []:
```

#### OpenSSL> exit 3. 生成自簽名證書:

~ # openssl x509 -req -days 360 -in certcsr.pem -signkey privatekey.pem -out vcscert.pem
Signature ok
subject=/C=BE/ST=Vlaams-Brabant/L=Diegem/O=Cisco/OU=TAC/CN=radius.anatomy.com
Getting Private key
~ #

4. 確認證書現在可用:

~ # ls -ltr \*.pem

-rw-r--r-- 1 root root 891 Nov 1 09:23 privatekey.pem
-rw-r--r-- 1 root root 664 Nov 1 09:26 certcsr.pem
-rw-r--r-- 1 root root 879 Nov 1 09:40 vcscert.pem

5. 使用<u>WinSCP</u>下載憑證,並將其上傳到網頁上,以便VCS可以使用憑證;您需要私鑰和產生的 憑證:

| Server certificate                                                                                                    |                                                     |  |  |  |  |  |
|----------------------------------------------------------------------------------------------------|-----------------------------------------------------|--|--|--|--|--|
| Note: This VCS is part of a cluster but is not the configuration master. Any configuration changes made on this VCS may be lost. More information can be found on the Clustering help page. |                                                     |  |  |  |  |  |
| Server certificate data                                                                                                    |                                                     |  |  |  |  |  |
| Server certificate                                                                                                    | PEM File Show server certificate                    |  |  |  |  |  |
| Currently loaded certificate expires on                                                                                                    | Sep 30 2014                                         |  |  |  |  |  |
| Reset to default server certificate                                                                                                    |                                                     |  |  |  |  |  |
| Certificate signing request (CSR)                                                                                                    |                                                     |  |  |  |  |  |
| Certificate request                                                                                                    | There is no certificate signing request in progress |  |  |  |  |  |
| Generate CSR                                                                                                    |                                                     |  |  |  |  |  |
| Upload new certificate                                                                                                    |                                                     |  |  |  |  |  |
| Select the server private key file                                                                                                    | "C1privatekey.pem" Choose ()                        |  |  |  |  |  |
| Select the server certificate file                                                                                                    | "C:tvcscert.pem" (i)                                |  |  |  |  |  |
| Upload server certificate data                                                                                                    |                                                     |  |  |  |  |  |

6. 對所有VCS伺服器重複此過程。

### 將自簽名證書從CUCM伺服器新增到VCS伺服器

新增來自CUCM伺服器的證書,以便VCS信任它們。在本示例中,您使用的是來自CUCM的標準自 簽名證書;CUCM會在安裝期間生成自簽名證書,因此您無需像在VCS上那樣建立這些證書。

以下過程介紹了如何從CUCM伺服器向VCS伺服器新增自簽名證書:

1. 從CUCM下載CallManager.pem證書。登入到「作業系統管理」頁面,導航到**安全 > 證書管理** ,然後選擇並下載自簽名的CallManager.pem證書:

| Certificate Configuration                                                                                                    |
|----------------------------------------------------------------------------------------------------|
|                                                                                                    |
| Regenerate Download Generate CSR Download CSR                                                                                                    |
| - Status                                                                                                    |
| i Status: Ready                                                                                                    |
| - Certificate Settings                                                                                                    |
| File Name CallManager.pem                                                                                                    |
| Certificate Name CallManager                                                                                                    |
| Certificate Type certs                                                                                                    |
| Certificate Group product-cm                                                                                                    |
| Description Self-signed certificate generated by system                                                                                                    |
| - Cartificata Filo Data                                                                                                    |
|                                                                                                    |
|                                                                                                    |
| Version: V3<br>Serial Number: 136322906787293084267780831508134358913                                                                                                    |
| SignatureAlgorithm: SHA1withRSA (1.2.840.113549.1.1.5)                                                                                                    |
| Issuer Name: L=Peg3, ST=Diegem, CN=MFCl1Pub, OU=TAC, O=Cisco, C=BE                                                                                                    |
| Validity From: Wed Aug 01 12:28:35 CEST 2012                                                                                                    |
| Subject Name: L=Peg3, ST=Diegem, CN=MFCl1Pub, OU=TAC, O=Cisco, C=BE                                                                                                    |
| Key: RSA (1.2.840.113549.1.1.1)                                                                                                    |
| Key value:                                                                                                    |
| 30818902818100e608e60cbd1a9984097e9c57479346363e535d002825be7445c00abtacd806act0a2c1381c01cc6ab06b4640<br>h48dd54c883c3004e4dh9f44e40f27bc2147de4a1a661b19dc077ca7ae8a0f8c4f608696d7cf7ba97273f6440ea1d8bc6973253 |
| e6cad651f33d19d91365f1c8d6257a93f8ef3ed1a28170d2088a848e7d7edc8110203010001                                                                                                    |
| Extensions: 3 present                                                                                                    |
| Extension: Keyllsage (OID 2 5 29 15)                                                                                                    |
| Critical: false                                                                                                    |
| Usages: digitalSignature, keyEncipherment, dataEncipherment, keyAgreement, keyCertSign,                                                                                                    |
|                                                                                                    |
| Extension: ExtKeyUsageSyntax (OID.2.5.29.37)                                                                                                    |
| Critical: false                                                                                                    |
| Usage olds: 1.3.6.1.5.5.7.3.1, 1.3.6.1.5.5.7.3.2, 1.3.6.1.5.5.7.3.5,                                                                                                    |
|                                                                                                    |
|                                                                                                    |
| Regenerate Download Generate CSR Download CSR                                                                                                    |

2. 將此證書新增為VCS上的受信任CA證書。在VCS上,導航到Maintenance > Certificate management > Trusted CA certificate,然後選擇Show CA certificate:

| Trusted CA certificate                                                                                                    |                              |  |  |  |  |
|----------------------------------------------------------------------------------------------------|------------------------------|--|--|--|--|
| Level Note: This VCS is part of a cluster but is not the configuration master. Any configuration changes made on this VCS may be lost. More information can be found on the Clustering help page |                              |  |  |  |  |
| Upload                                                                                                    |                              |  |  |  |  |
| Select the file containing trusted CA certificates                                                                                                    | Choose                       |  |  |  |  |
| CA certificate                                                                                                    | PEM File Show CA certificate |  |  |  |  |
| Upload CA certificate Reset to default CA certificate                                                                                                    |                              |  |  |  |  |

此時會開啟一個新視窗,顯示當前信任的所有證書。

3. 將所有當前受信任的證書複製到文本檔案中。在文本編輯器中開啟CallManager.pem檔案,複 製其內容,並將該內容新增到當前受信任證書之後的同一文本檔案的底部:

| CallManagerPub                                                                |
|-------------------------------------------------------------------------------|
| =================                                                             |
| BEGIN CERTIFICATE                                                             |
| MIICmDCCAgGgAwIBAgIQZo7WOmjKYy9JP228PpPvgTANBgkqhkiG9w0BAQUFADBe              |
| ${\tt MQswCQYDVQQGEwJCRTEOMAwGA1UEChMFQ21zY28xDDAKBgNVBAsTA1RBQzERMA8G}$      |
| $\verb A1UEAxMITUZDbDFQdWIxDzANBgNVBAgTBkRpZWdlbTENMAsGA1UEBxMEUGVnMzAe   \\$ |
| ${\tt Fw0xMjA4MDExMD14MzVaFw0xNzA3MzExMD14MzRaMF4xCzAJBgNVBAYTAkJFMQ4w}$      |
| DAYDVQQKEwVDaXNjbzEMMAoGA1UECxMDVEFDMREwDwYDVQQDEwhNRkNsMVB1YjEP              |
| ${\tt MA0GA1UECBMGRG11Z2VtMQ0wCwYDVQQHEwRQZWczMIGfMA0GCSqGS1b3DQEBAQUA}$      |
| A4GNADCBiQKBgQDmCOYMvRqZhAl+nFdHk0Y2PlNdACglvnRFwAq/rNgGrPCiwTgc              |
| $0 \verb"cxqsGtGQLSN1UyIPDAE5NufR0QPJ7whR95KGmYbGdwHfKeuig+MT2CGltfPe6ly"$    |
| c/ZEDqHYvGlzJT5srWUfM9GdkTZfHI1iV6k/jvPtGigXDSCIqEjn1+3IEQIDAQAB              |
| $\verb"o1cwVTALBgNVHQ8EBAMCArwwJwYDVR01BCAwHgYIKwYBBQUHAwEGCCsGAQUFBwMC"$     |
| BggrBgEFBQcDBTAdBgNVHQ4EFgQUK4jYX606BAnLCalbKEn6YV7BpkQwDQYJKoZI              |
| hvc NAQEFBQADgYEAkEGDdRdMOtX4ClhEatQE3ptT6L6RRAyP8oDd3dIGEOYWhA2H             |
| Aqrw77loieva297AwgcKbPxnd5lZ/aBJxvmF8TIiOSkjy+dJW0asZWfei9STxVGn              |
| NSr1CyAt8UJh0DSUjGHtnv7yWse5BB9mBDR/rmWxIRr1IRzAJDeygLIq+wc=                  |
| END CERTIFICATE                                                               |

如果CUCM集群中有多個伺服器,請在此處新增所有伺服器。

4. 將檔案另存為CATrust.pem,然後按一下Upload CA certificate,以便將檔案上傳回VCS:

| Note: This VCS is part of a cluster but is not the configuration master. Any configuration changes made on this VCS may be lost. More information can be found on the Clustering help page. |  |  |  |  |  |  |
|----------------------------------------------------------------------------------------------------|--|--|--|--|--|--|
|                                                                                                    |  |  |  |  |  |  |
| "CACATrust.pem" (i)                                                                                                    |  |  |  |  |  |  |
| PEM File Show CA certificate                                                                                                    |  |  |  |  |  |  |
|                                                                                                    |  |  |  |  |  |  |
|                                                                                                    |  |  |  |  |  |  |
|                                                                                                    |  |  |  |  |  |  |

VCS現在將信任CUCM提供的證書。

5. 對所有VCS伺服器重複此過程。

### 將證書從VCS伺服器上傳到CUCM伺服器

CUCM需要信任VCS提供的證書。

以下過程介紹了如何上傳在CUCM上生成的VCS證書作為CallManager-Trust證書:

 在OS管理頁面上,導航到安全 > 證書管理,輸入證書名稱,瀏覽到其位置,然後點選上傳檔 案:

| Upload Certificate/Certificate chain |
|--------------------------------------|
| Upload File Close                    |
|                                      |
| Status                               |
| I Status: Ready                      |
| Upload Certificate/Certificate chain |
| Certificate CallManager-trust        |
| Description                          |
| Upload File "C:\vcscert.pem" Choose  |
| - Upload File Close                  |
| indicates required item.             |

2. 從所有VCS伺服器上傳證書。在與VCS通訊的每個CUCM伺服器上執行此操作;這通常是運行 CallManager服務的所有節點。

### SIP連線

驗證證書且兩個系統相互信任後,在VCS上配置鄰居區域並在CUCM上配置SIP中繼。有關此過程 的詳細資訊,請參閱<u>Cisco TelePresence Cisco Unified Communications Manager with Cisco</u> <u>VCS(SIP中繼)部署指南</u>。

# 驗證

確認SIP連線在VCS上的鄰居區域中處於活動狀態:

| Edit zone<br>Accept proxied registrations<br>Media encryption mode                                                                         |                            | Deny V (j)<br>Auto V (j)             |                                    |                                |  |
|----------------------------------------------------------------------------------------------------|----------------------------|--------------------------------------|------------------------------------|--------------------------------|--|
| Authentication Authentication policy SIP authentication trust mode                                                                         |                            | Treat as authenticated 💌 👔           | Treat as authenticated  () Off  () |                                |  |
| Location Peer 1 address Peer 2 address Peer 3 address Peer 4 address Peer 5 address Peer 6 address Peer 6 address                          |                            | 10.48.36.203                         |                                    | SIP: Active: 10.48.36.203:5061 |  |
| Advanced Zone profie Save Delete Cancel                                                                                                    |                            | Cisco Unified Communications Manager | •                                  |                                |  |
| Status<br>State                                                                                                    | Active                     |                                      |                                    |                                |  |
| Number of calls to this zone<br>Bandwidth used on this VCS<br>Total bandwidth used across this cluster<br>Search rules targeting this zone | 0<br>0 kbps<br>0 kbps<br>0 |                                      |                                    |                                |  |

# 疑難排解

目前尚無適用於此組態的具體疑難排解資訊。

# 相關資訊

- <u>Cisco TelePresence Cisco Unified Communications Manager with Cisco VCS(SIP中繼)部</u> <u>署指南</u>
- 思科網真會議視訊通訊伺服器管理員指南
- Cisco TelePresence證書建立和使用與Cisco VCS部署指南
- <u>思科統一通訊作業系統管理指南</u>
- Cisco Unified Communications Manager管理指南
- 技術支援與文件 Cisco Systems